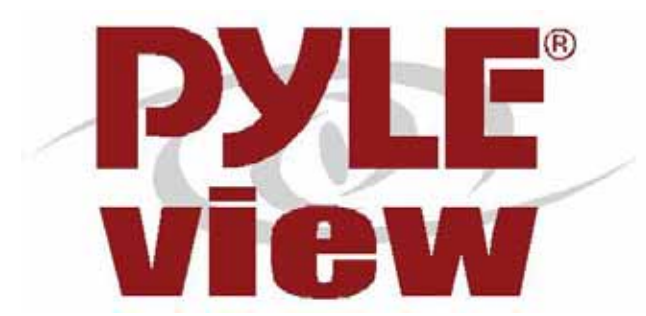

### PLVW1048VGA

# 10.4" FLIP-DOWN IN-CAR DISPLAY (+VGA)

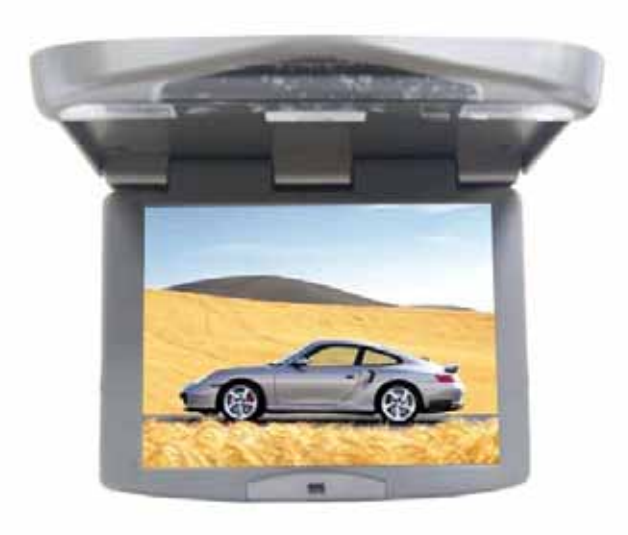

### **USER MANUAL**

**V1.0** 

# INDEX

| NO | CONTENT                 | PAGE |
|----|-------------------------|------|
| 1  | Specification           |      |
| 2  | Installation            |      |
| 3  | OSD function            |      |
| 4  | Content of OSD function |      |
| 5  | Accessories             |      |
| 6  | Outside dimension       |      |
| 7  | Precaution              |      |
| 8  | Remark                  |      |

# **1. Specification**

|                   | CAR-TV 10.4" + VGA                                                                | function                                                              |                            |
|-------------------|-----------------------------------------------------------------------------------|-----------------------------------------------------------------------|----------------------------|
| Resolution        | lution 800(H) x 600(V)                                                            |                                                                       |                            |
| Size              | 10.4" TFT LCD                                                                     |                                                                       |                            |
| Brightness        | 200 cd/m <sup>2</sup> (Typ)                                                       |                                                                       |                            |
| Video input       | Composite Video(RC.<br>(NTSC,PAL,SECAM)                                           | A)(F) ×2<br>)                                                         | Not support<br>mono signal |
| Audio input       | Stereo Sound Input (I<br>PC Sound Input (Pho                                      | RCA)(F) ×2<br>ne Jack) ×1                                             |                            |
| PC input          | Analog 0.7Vp-p/75oh<br>Separate, TTL level.                                       | ms, Sync                                                              |                            |
| Frequency Range   | Frequency RangeHorizontal 30k ~ 70k(H<br>Vertical 50 ~ 75(Hz)                     |                                                                       |                            |
| Support VESA      | DDC2B, EDID v1 r1,                                                                | DDC2B, EDID v1 r1, DPMS                                               |                            |
| Power input       | DC 12~35V,3A(Max)                                                                 |                                                                       |                            |
|                   | IR Transmitter 2.3MHz&2.8MHz                                                      |                                                                       |                            |
| Audio output      | FM Stereo Sound Wireless<br>Transmitter(88.0MHz~88.9MHz)                          |                                                                       | *Option                    |
| Control function  | Display Key (6 Key)Control                                                        |                                                                       |                            |
| Control function  | Remote Key Control                                                                |                                                                       |                            |
|                   | PC                                                                                | Vidoe                                                                 | _                          |
| Adjustment        | PIP Mute<br>AutoTune FM<br>Brightness<br>Contrast<br>Color<br>Quality<br>Position | Brightness<br>Mute<br>FM<br>PIC MODE<br>Contrast<br>Saturation<br>Hue |                            |
| Power consumption |                                                                                   |                                                                       |                            |
| Tomporature       | Working: 5~30 Sta                                                                 | vrage. 5. 18                                                          |                            |
| remperature       | , 500 x 11 x 11 x 12 x 13 x 10 x 11 x 12 x 13 x 13 x 13 x 13 x 13 x 13            | nagt. J~40                                                            |                            |
| Weight            | 2.2kg ±200g                                                                       |                                                                       |                            |

# **2. Installation**

# Step 1: Attention: It's directional for the iron slice.

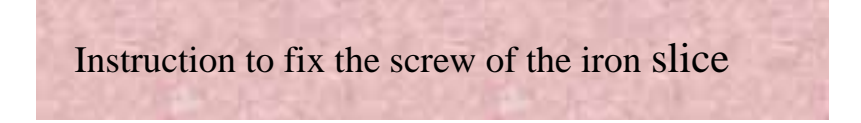

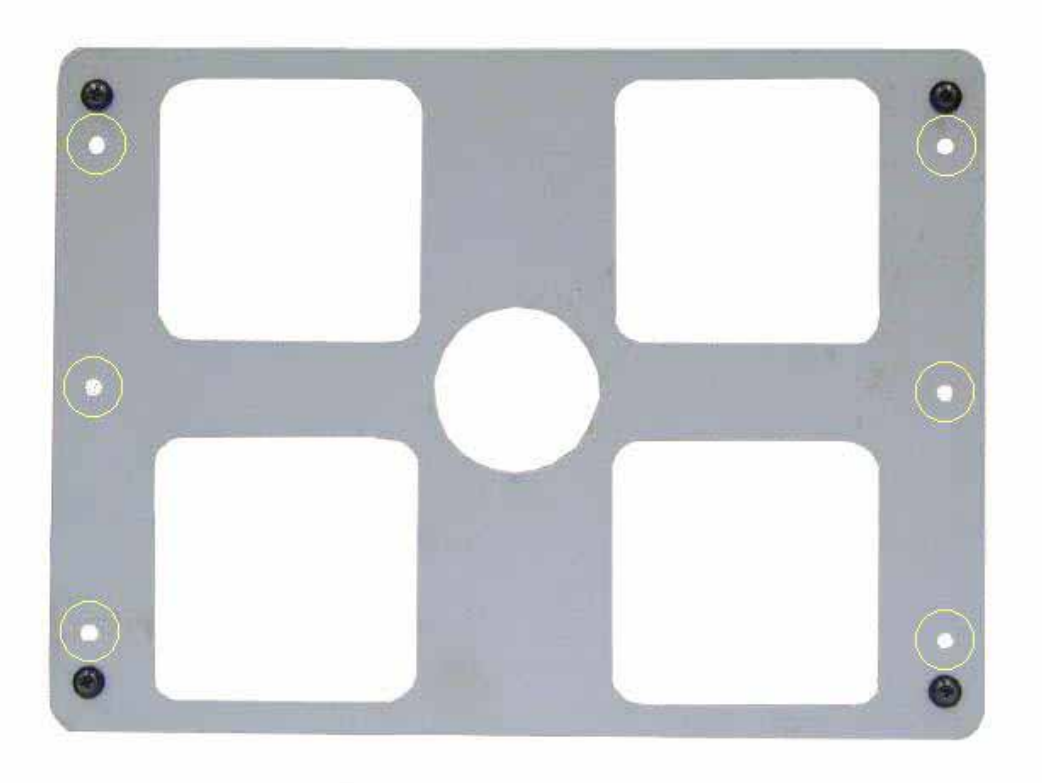

Instruction to fix the screw of the monitor

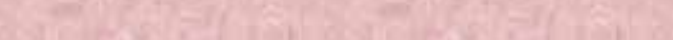

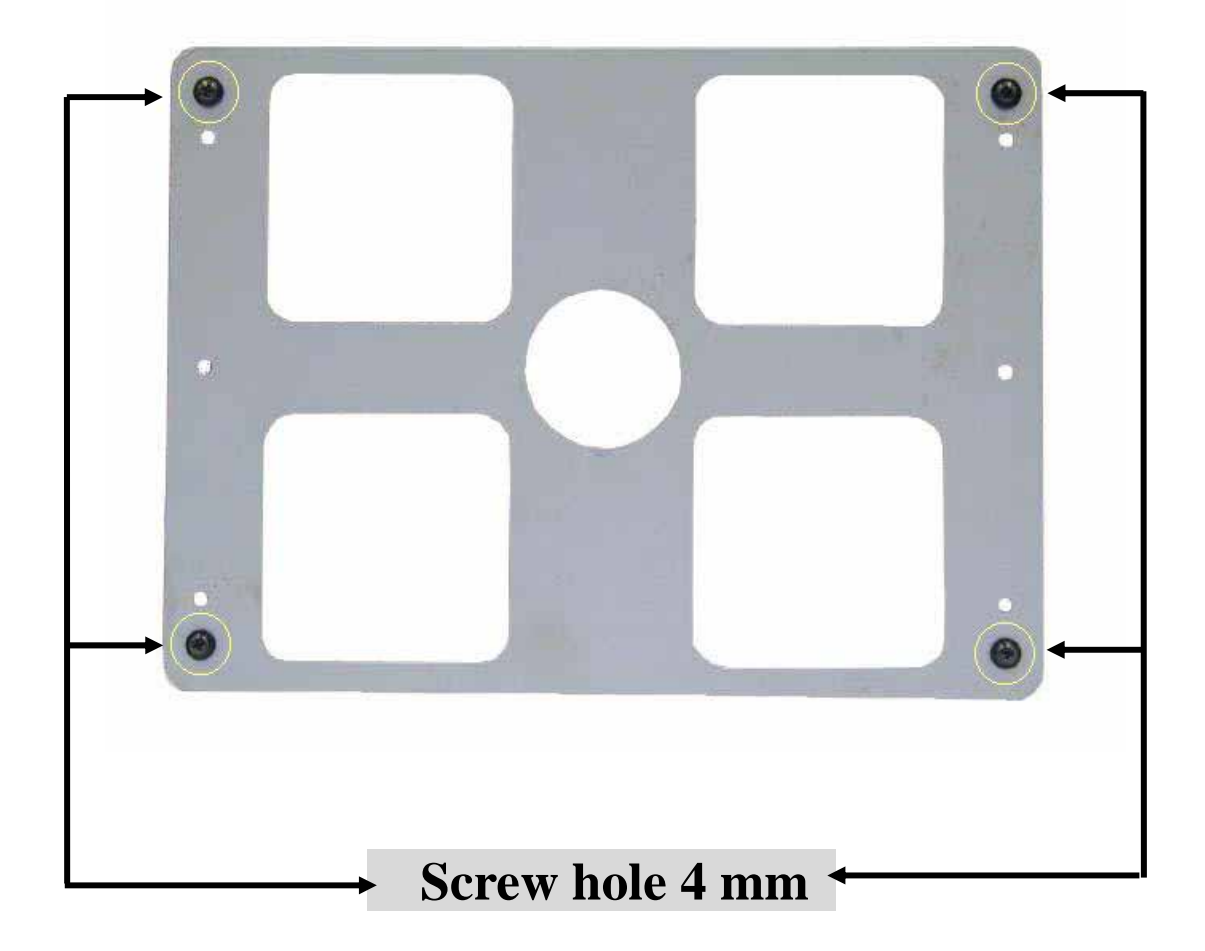

## Step 2:

### Install the monitor on the roof.

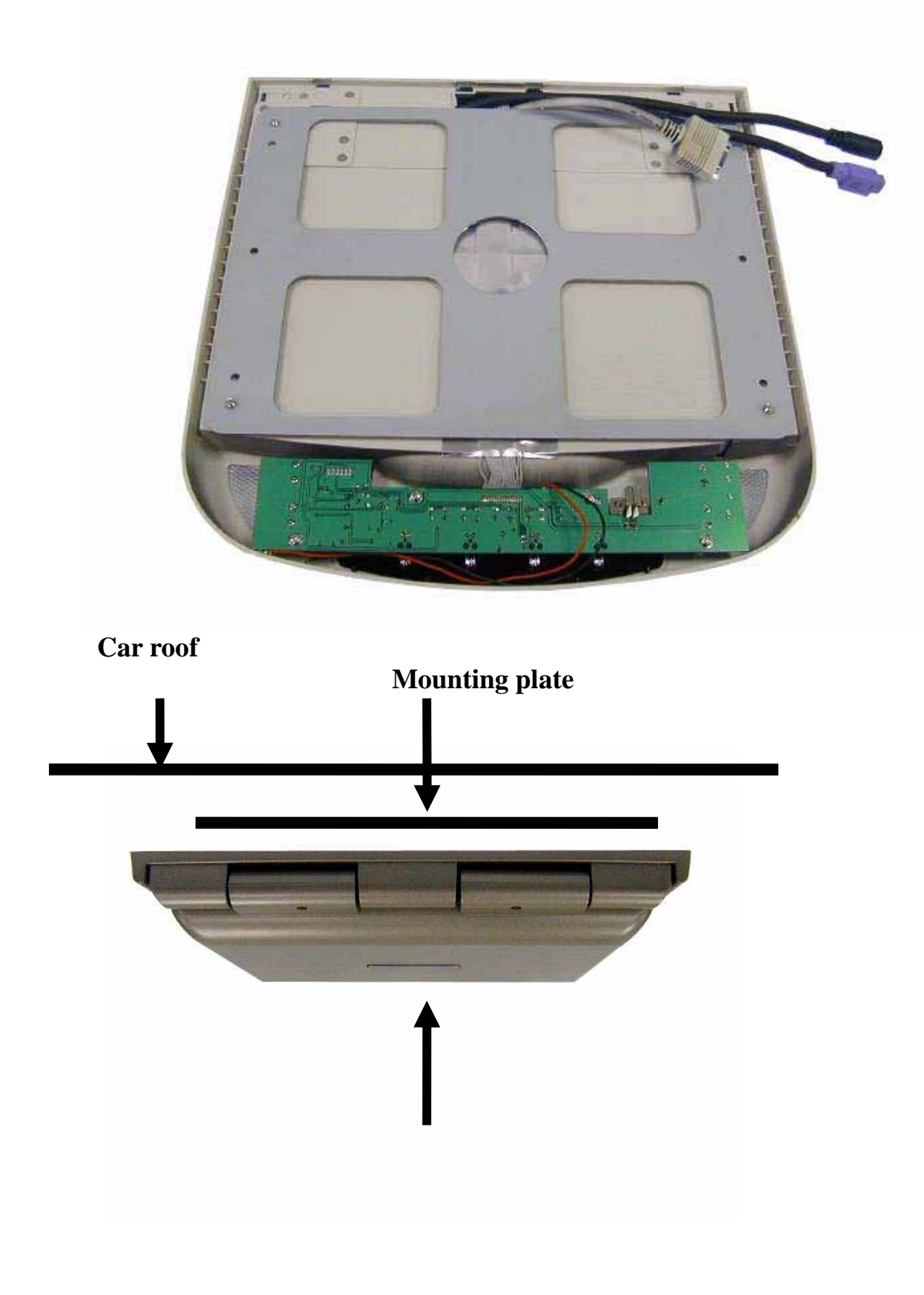

Step 3:

Fix the monitor on the iron slice with the screws.

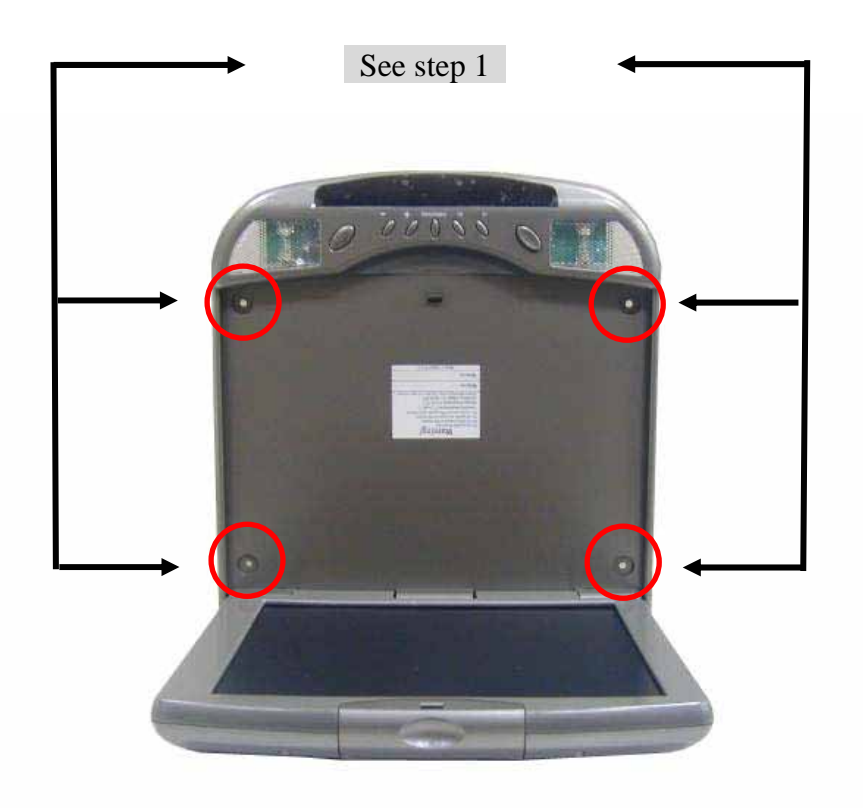

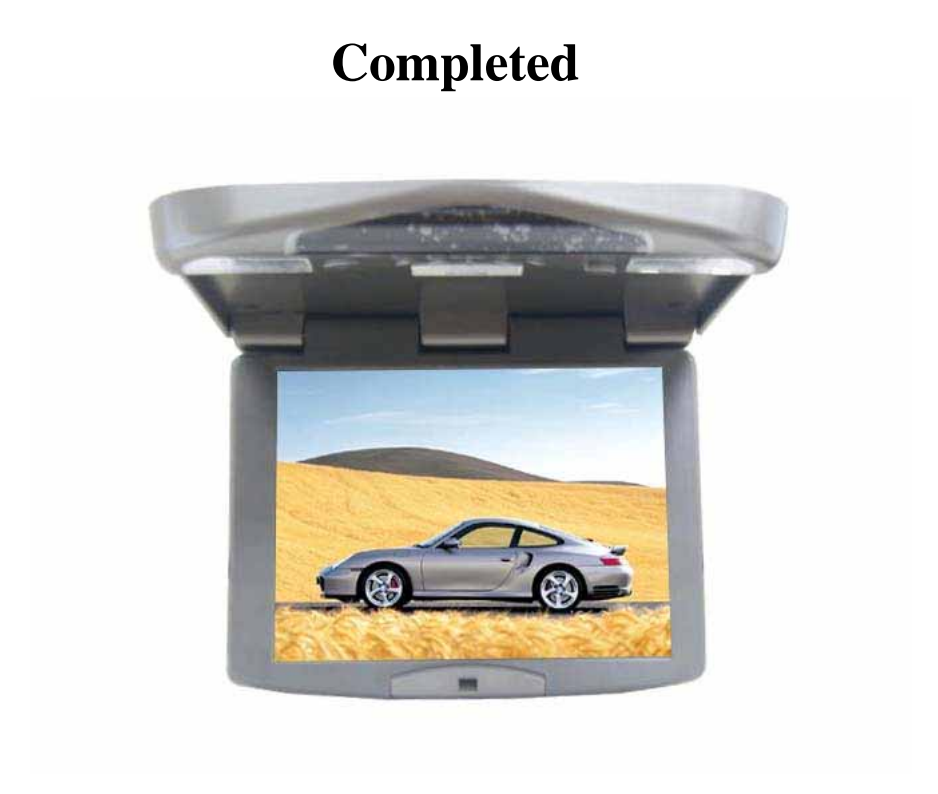

# **3. OSD function**

**VIDEO control keys :** 

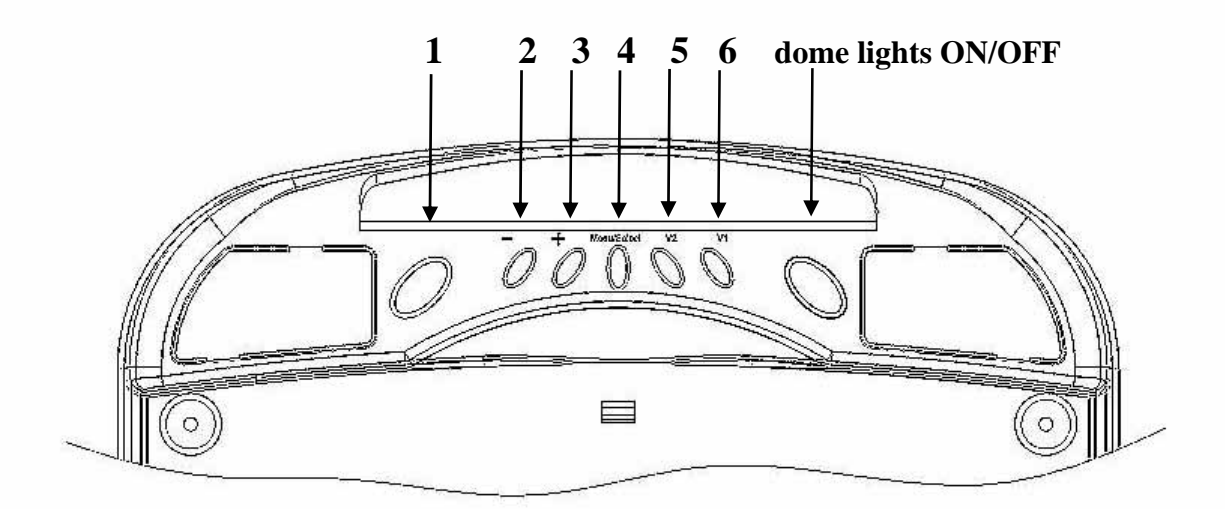

- 1. Power: When you push this button, it will Power ON or OFF the LCD.
- 2. " ": When you push this button, it will decrease the degree of the function that you selected.
- 3. " ": When you push this button, it will decrease the degree of the function that you selected.
- 4. MENU/SELECT: Show function menu list and select the function on the menu, when you push this key.
- 5. V1/V2 : Select Video 1 or Video 2 input.
- 6. PC: Select PC input.

#### **PC/VIDEO** remote control function :

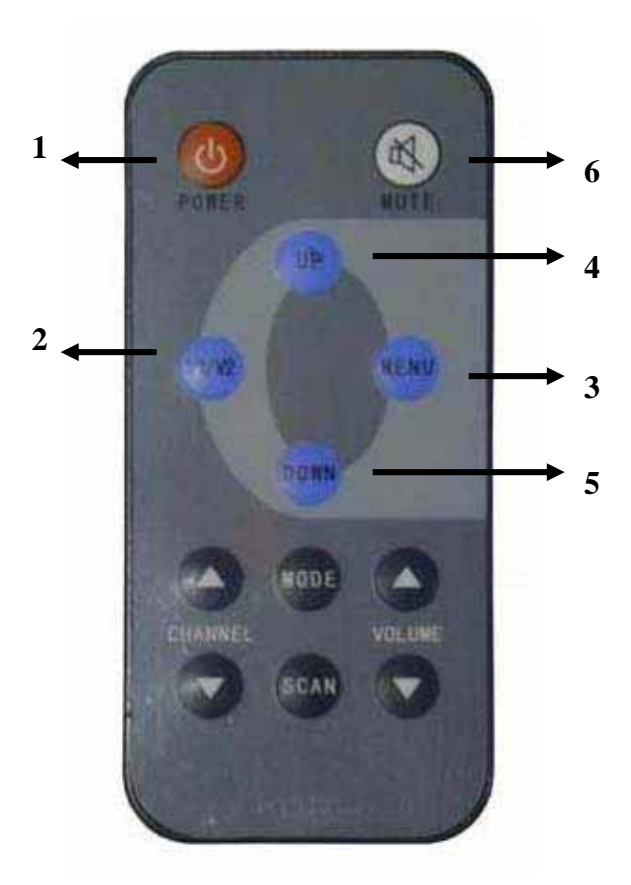

- 1. POWER : When you push this button, it will Power On or Off the LCD.
- 2. V1/V2: You could select V1 or V2 or PC with this button.
- 3. MENU: Show Function Menu List and Select the function on the menu, when you push this key.
- 4. UP : When you push this button, it will increase the degree of the function that you selected.
- 5. DOWN : When you push this button, it will decrease the degree of the function that you selected.
- 6. Mute: You could mute the audio with this button.

### 4. Content of OSD Function

**OSD** Adjustment for PC function

Press "MENU" Button, display will show following picture.

| BIOS VERSION         | Display Bios Version |
|----------------------|----------------------|
| PIP Enable           |                      |
| Auto Tune            |                      |
| Brightness           |                      |
| Contrast             |                      |
| Color                |                      |
| Quality              |                      |
| Position             |                      |
| Mute                 |                      |
| FM                   |                      |
| Default              |                      |
| Save Exit            |                      |
|                      |                      |
|                      |                      |
| 800X600              | PC Display Mode      |
| H: 37.6KHz V: 59.7Hz | PC Input Frequency   |

Continue to press "UP" & "DOWN" buttons and select above functions. Then, use "Menu" button to enter these functions and adjust them to your personal preference.

PIP ENABLE : Set position ; see 4.1 AUTO TUNE : See 4.2 BRIGHTNESS : See 4.3 CONTRAST : See 4.4 COLOR : See 4.5 QUALITY : See 4.6 POSITION : See 4.7 MUTE : See 4.8 FM : See 4.9 DEFAULT : Set default value .See 4.10 SAVE EXIT : Save all of adjustment & exit to OSD function.

#### 4.1 PIP CHANNEL SELECT( Under PC Mode )

| VIDEO 1 |  |  |
|---------|--|--|
| VIDEO 2 |  |  |
| PIP OFF |  |  |
| RETURN  |  |  |
|         |  |  |
|         |  |  |
|         |  |  |

**VIDEO 1:** Set VIDEO 1 Input (Press "MENU" to enter)

**VIDEO 2:** Set VIDEO 2 Input (Press "MENU" to enter.)

**PIP OFF :** exit PIP function. **RETURN:** Back to new setting.

#### 4.2 AUTOTUNE( Under PC Mode ) :

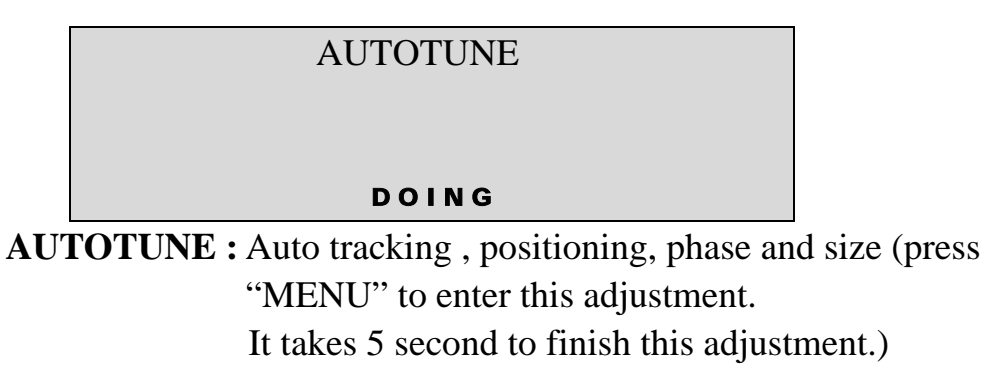

#### **4.3 BRIHTNESS**

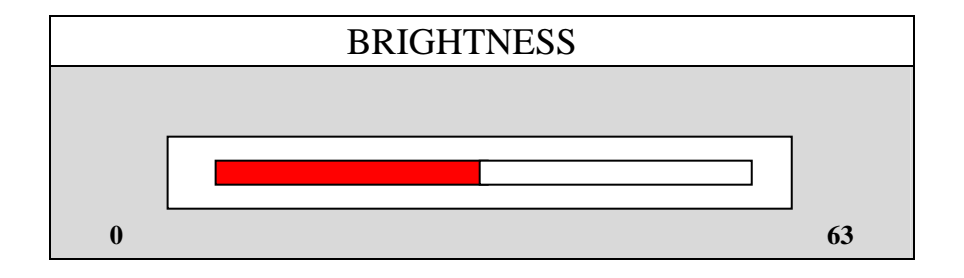

**BRIGHTNESS:** Adjust LCD brightness level 0~63 of the image

#### **4.4 CONTRAST**

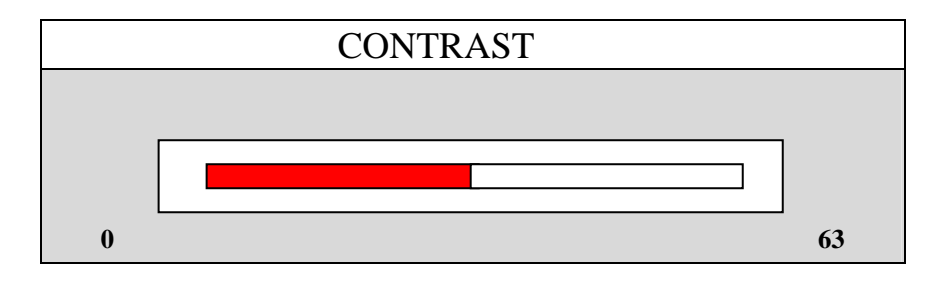

**CONTRAST:** Adjust white color level 0~63 of the image.

#### 4.5 COLOR

| 9300   |  |  |
|--------|--|--|
| 7500   |  |  |
| 6550   |  |  |
| USER   |  |  |
| RETURN |  |  |
|        |  |  |
|        |  |  |
|        |  |  |

9300K : Set color to 9300K (Use "MENU" to enter)

7500K : Set color to 7500K (Use "MENU" to enter)

 $\mathbf{6550K}$  : Set color to  $\mathbf{6550K}$  ( Use "MENU" to enter )

USER : Set color by user ( Use "MENU" to enter );

**EXIT :** Back to new setting

#### **4.6 QUALITY**

| SIZE              |  |  |
|-------------------|--|--|
| P H A S E         |  |  |
| T E S T / G F X   |  |  |
| S H A R P N E S S |  |  |
| RETURN            |  |  |
|                   |  |  |
|                   |  |  |
|                   |  |  |
|                   |  |  |

SIZE : Adjust size of the image.
PHASE : Adjust phase level 0~63 of the image.
TEXT/ GFX: DOS MODE/ change Text 720x400 & Gfx 640x400.
SHARPNESS : Adjust Sharpness level 0~15 of the image.
RETURN: Back to new setting

#### **4.7 POSITION**

| IMAGE POS         |                 |
|-------------------|-----------------|
| OSD POS           |                 |
| SPEED EN          |                 |
| SPEED ADJ         |                 |
| RETURN            |                 |
|                   |                 |
|                   |                 |
|                   |                 |
| H : 3 7 . 6 K H z | V : 5 9 . 7 H z |

**IMAGE POS :** Adjust UP/ DOWN/ HOR/VER position of the image.

**OSD POS :** Adjust OSD UP/ DOWN/ HOR/VER position of the image.

**SPEED EN :** Select open or exit OSD speed.

**SPEED ADJ** : Adjust OSD speed.

**RETURN :** Back to new setting.

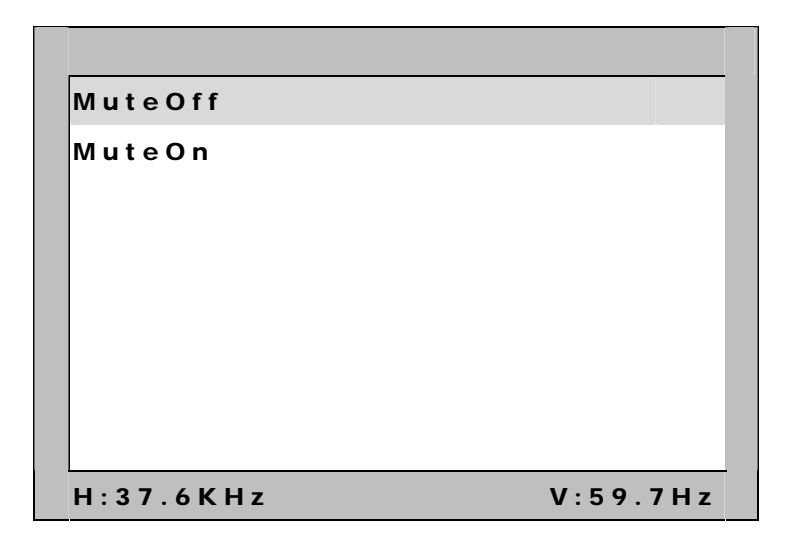

Mute Off : Choose this to close the mute function.

Mute On : Choose this to open the mute function

4.9 FM

| BIOS VERSION         |
|----------------------|
| F M 8 8 . 0 M H Z    |
| F M 8 8 . 1 M H Z    |
| F M 8 8 . 2 M H Z    |
| F M 8 8 . 3 M H Z    |
| F M 8 8 . 4 M H Z    |
| F M 8 8 . 5 M H Z    |
| F M 8 8 . 6 M H Z    |
| F M 8 8 . 7 M H Z    |
| F M 8 8 . 8 M H Z    |
| F M 8 8 . 9 M H Z    |
| Return               |
|                      |
|                      |
| 800X600              |
| H: 37.6KHz V: 59.7Hz |
|                      |

The signal carrier frequency of the sound outputs the function: Can use

Channel in frequency modulation FM88MHz that the radio is adjusted

Receive the sound to export.

Adjusting range: 88.0MHz~88.9MHz

**RETURN :** Back to new setting

#### 4.10 DEFAULT

|     | DEFAULT |  |
|-----|---------|--|
| YES | NO      |  |

#### **5 OSD Adjustment for VIDEO function**

Press "MENU" Button, display will show following picture.

| BIOS VERS  | SION            |   | Display Bios Version  |
|------------|-----------------|---|-----------------------|
| Brightness |                 |   |                       |
| Mute       |                 |   |                       |
| FM         |                 |   |                       |
| PIC Mode   |                 |   |                       |
| Contrast   |                 |   |                       |
| Saturation |                 |   |                       |
| Hue        |                 |   |                       |
| Default    |                 |   |                       |
| Save Exit  |                 |   |                       |
|            |                 |   |                       |
|            |                 |   |                       |
| TV NTS     | с               |   | Video System          |
| H:15.7KHz  | V : 5 9 . 7 H z |   | Video Input Frequency |
|            |                 | • |                       |

BRIGHTNESS : See 5.1 Mute : See 5.2 FM : See 5.3 PIC MODE : See 5.4 CONTRAST : See 5.5 SATURATION : See 5.6 HUE : See 5.7 DEFAULT : Set default value. See 5.8 SAVE EXIT : Save all of adjustment & exit to OSD function.

#### **5.1 BRIHTNESS**

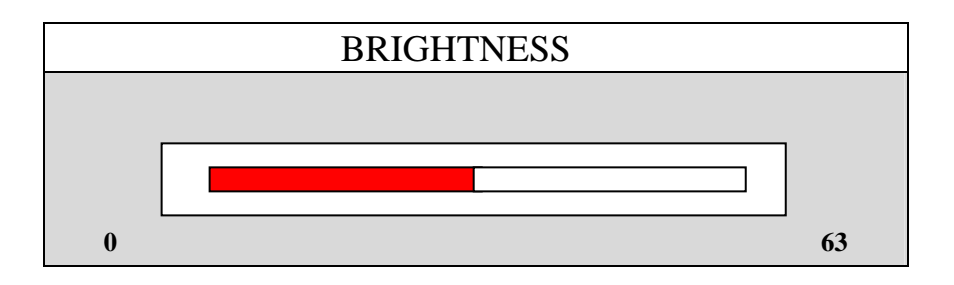

BRIGHTNESS: Adjust LCD brightness level 0~63 of the image

#### **5.2 MUTE**

| MuteOff   |          |
|-----------|----------|
| MuteOn    |          |
|           |          |
|           |          |
|           |          |
|           |          |
|           |          |
|           |          |
|           |          |
| H:3/.6KHZ | V:59./HZ |

Mute Off : Choose this to close the mute function.

Mute On : Choose this to open the mute function

```
5.3 FM
```

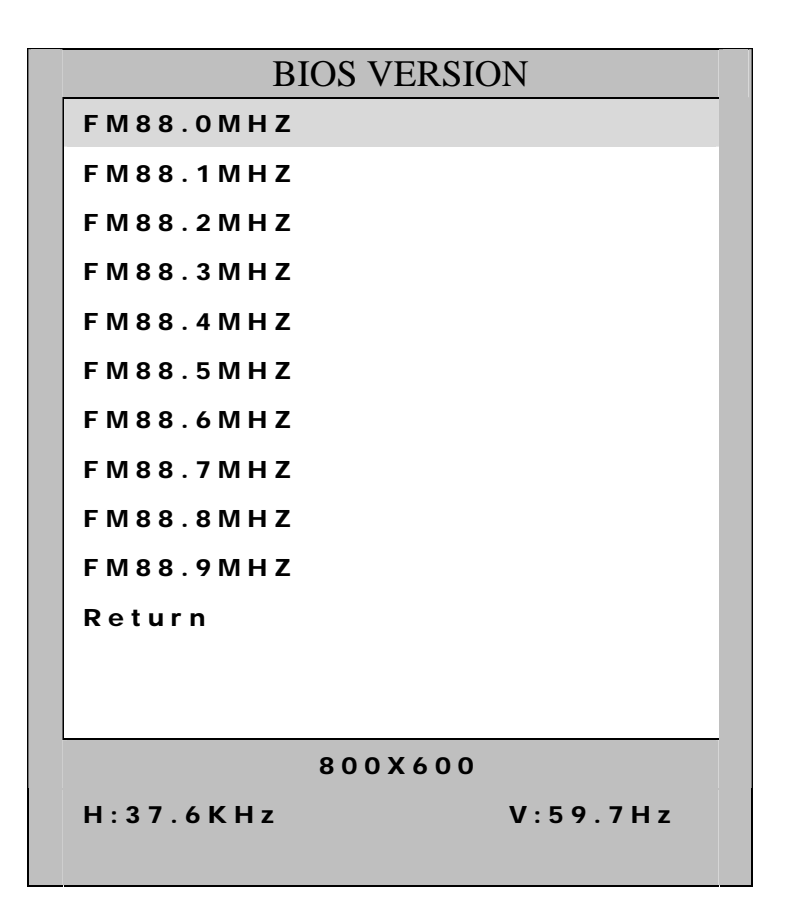

The signal carrier frequency of the sound outputs the function: Can use

Channel in frequency modulation FM88MHz that the radio is adjusted

Receive the sound to export.

Adjusting range: 88.0MHz~88.9MHz

**RETURN :** Back to new setting

#### **5.4 PIC MODE**

| MODE | 1 |  |
|------|---|--|
| MODE | 1 |  |
| MODE | 2 |  |
|      |   |  |
|      |   |  |

MODE 0: GAMMA TABLE 0 MODE 1: GAMMA TABLE 1 MODE 2: GAMMA TABLE 2

#### **5.5 CONTRAST**

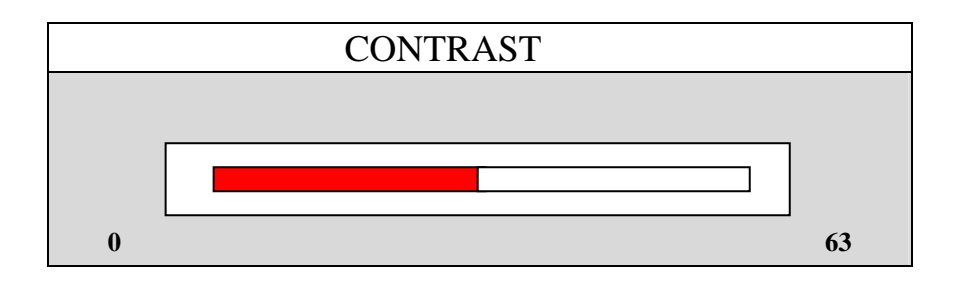

**CONTRAST:** Adjust white color level 0~63 of the image.

#### 5.6 SATURATION.

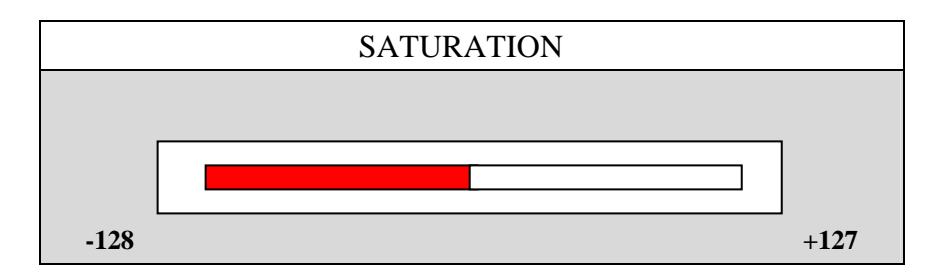

**SATURATION**: Adjust color Saturation level ~128~127.

#### **5.7 HUE**

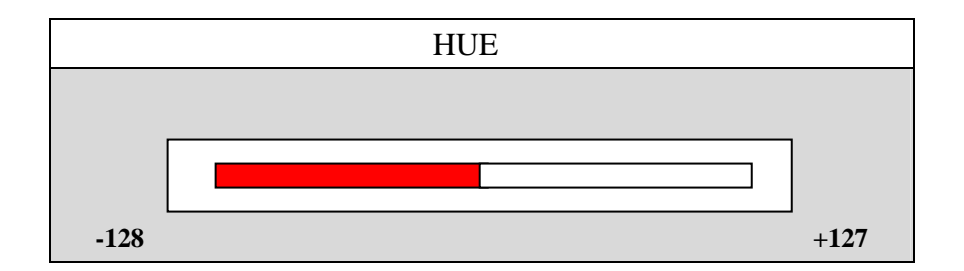

HUE: Adjust color Hue level –128~127

#### **5.8 DEFAULT**

| DEFAULT |    |  |
|---------|----|--|
| YES     | NO |  |

### **5. Description of Accessories**

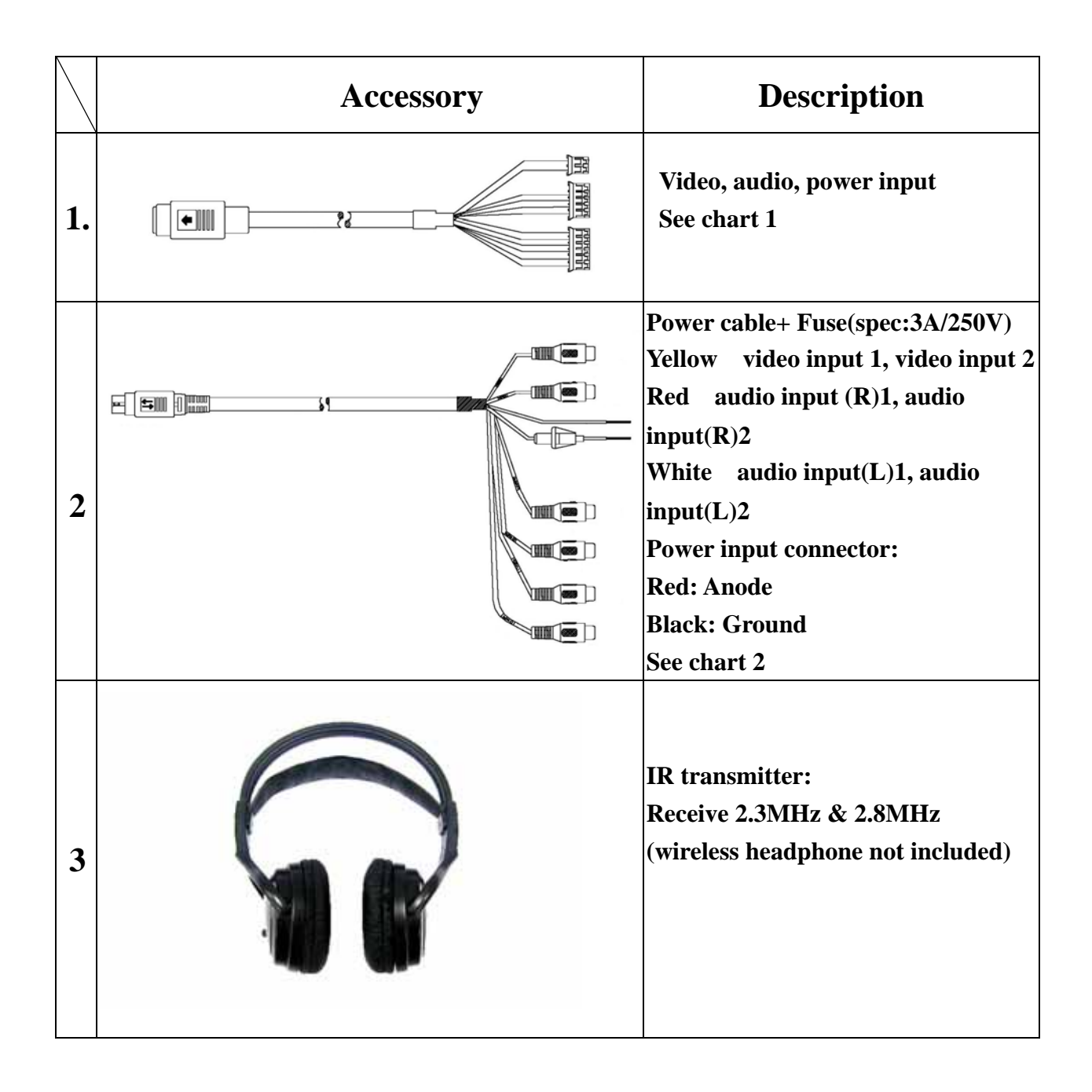

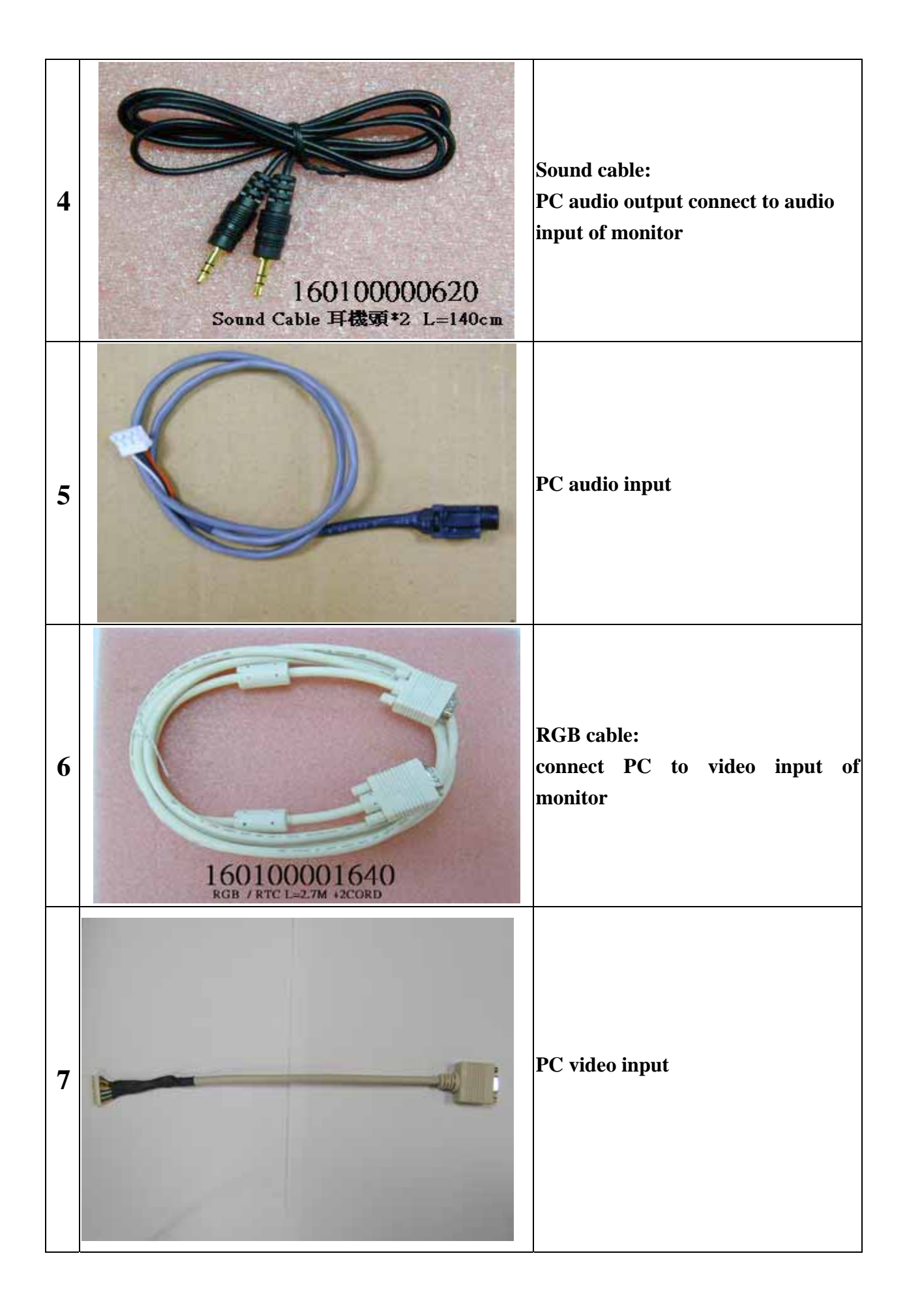

#### **Description of accessories: Chart 1:**

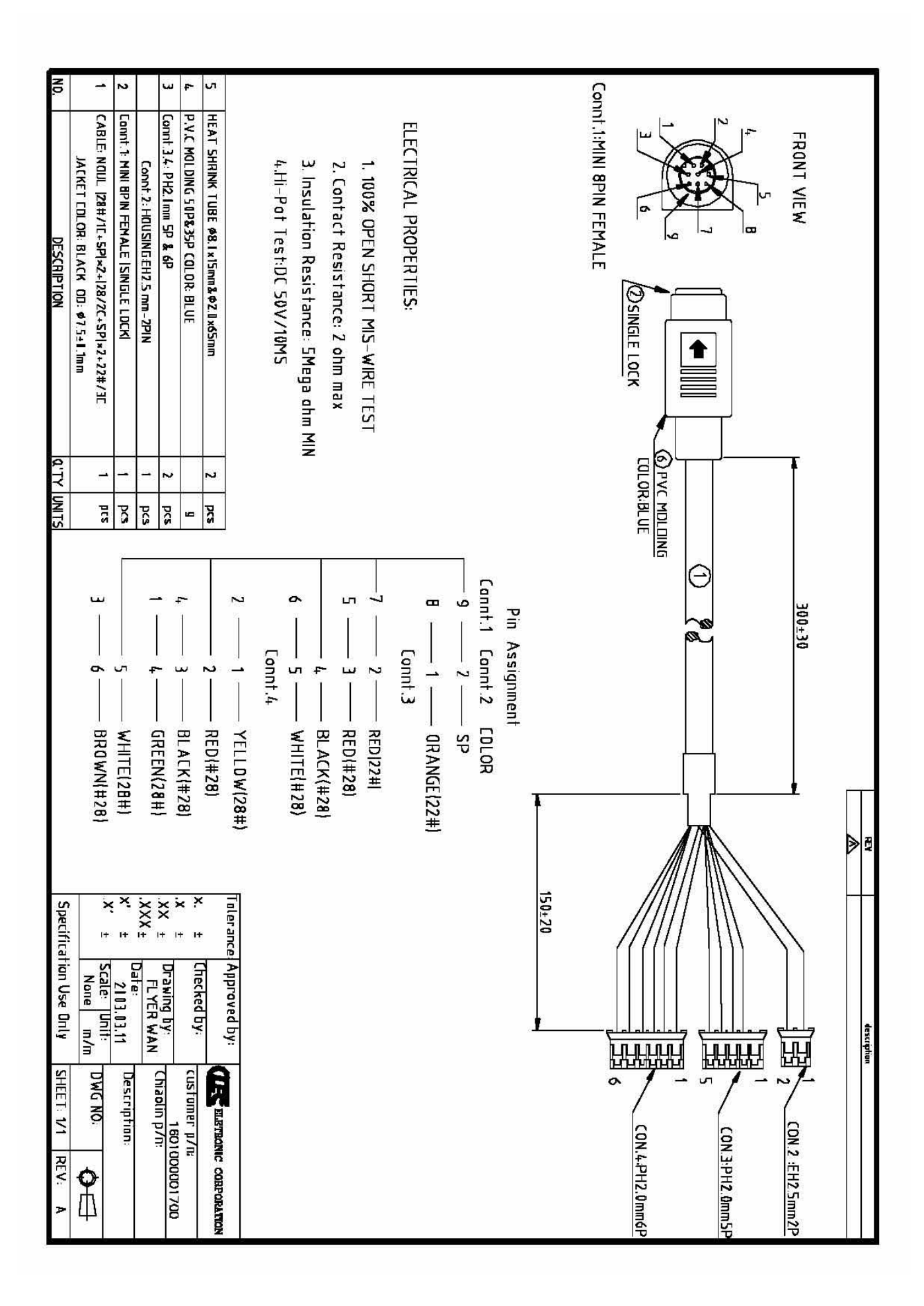

Chart 2:

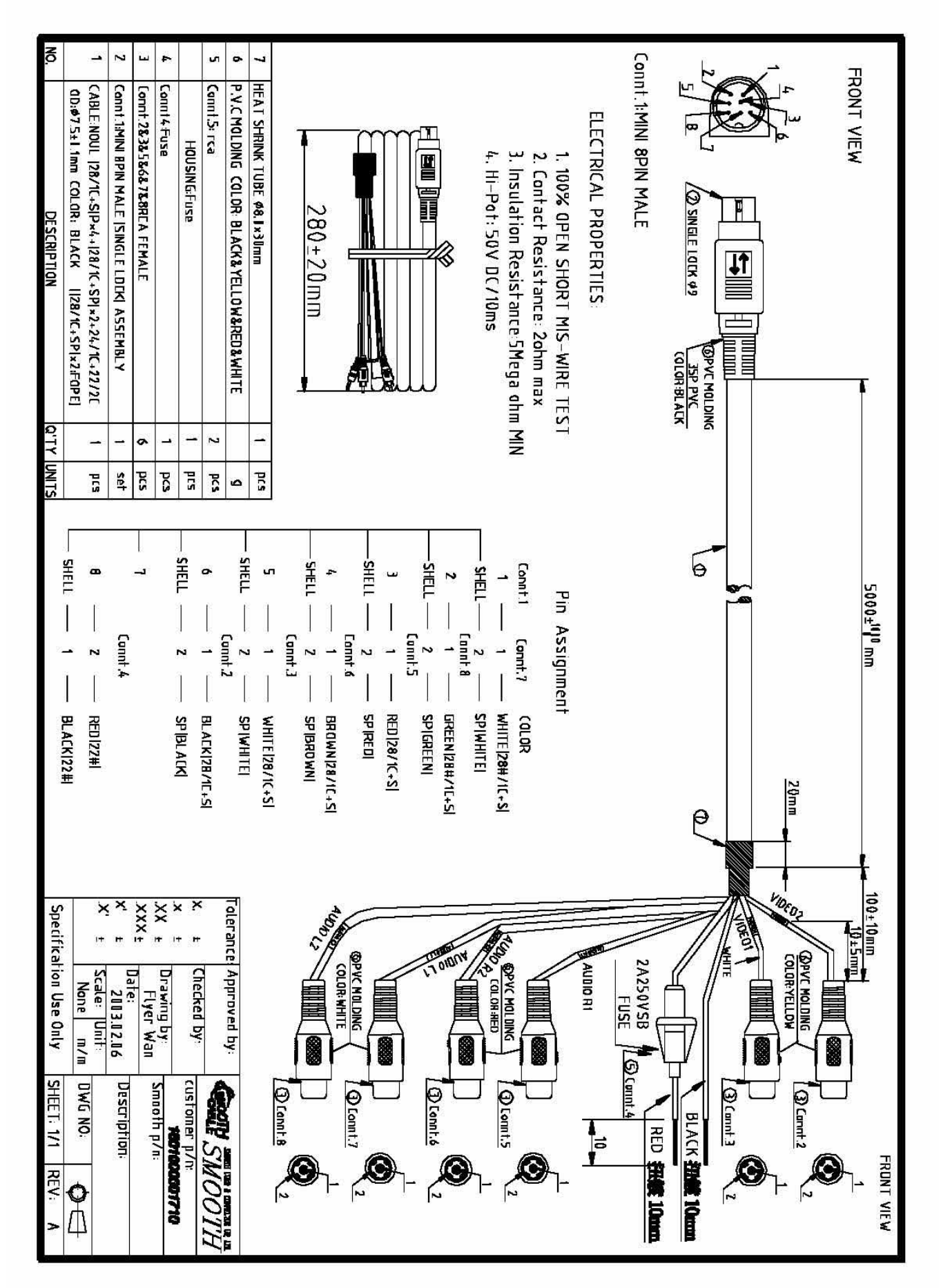

# 6. Outside dimension

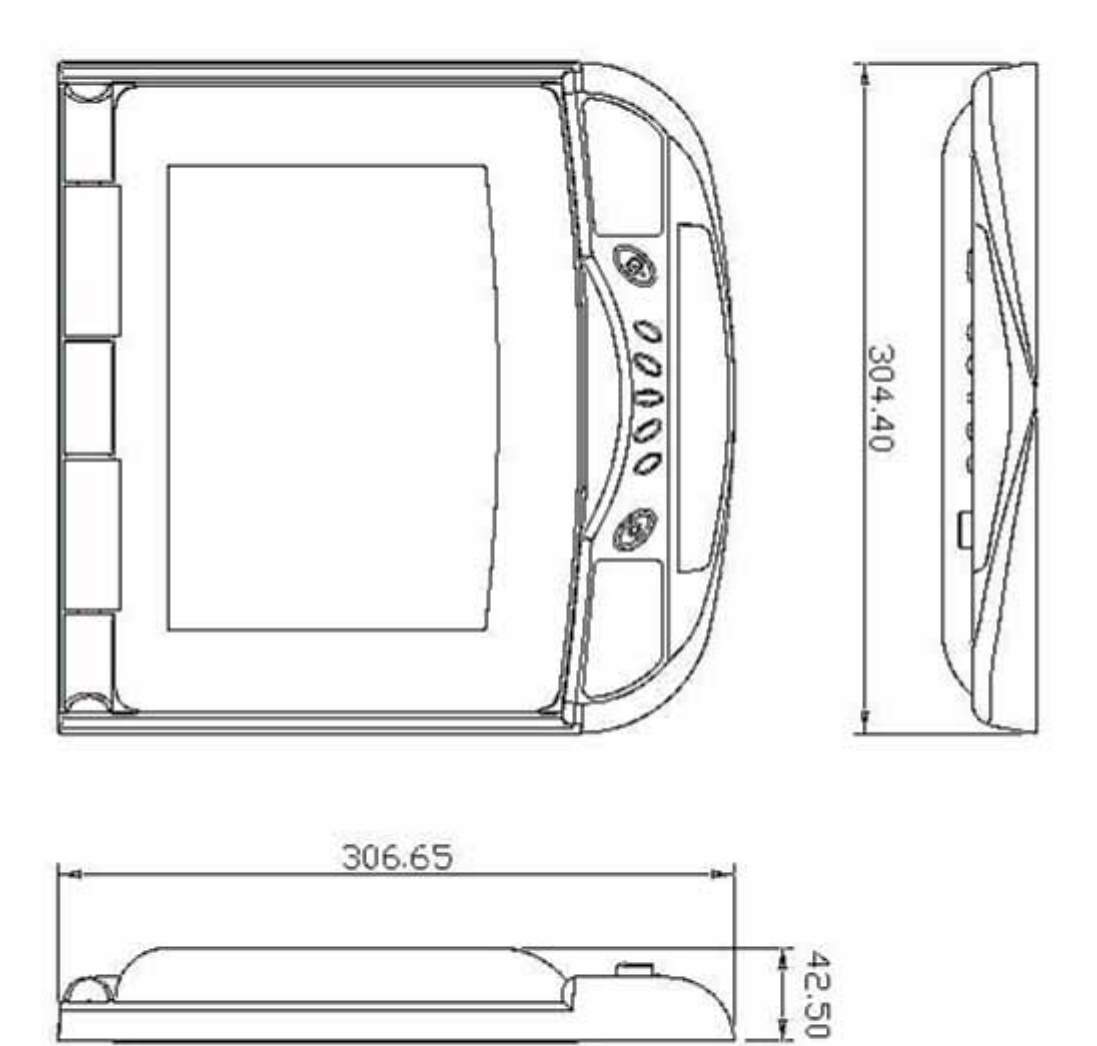

L:306.65mm

### W:304.40mm

H:42.50mm

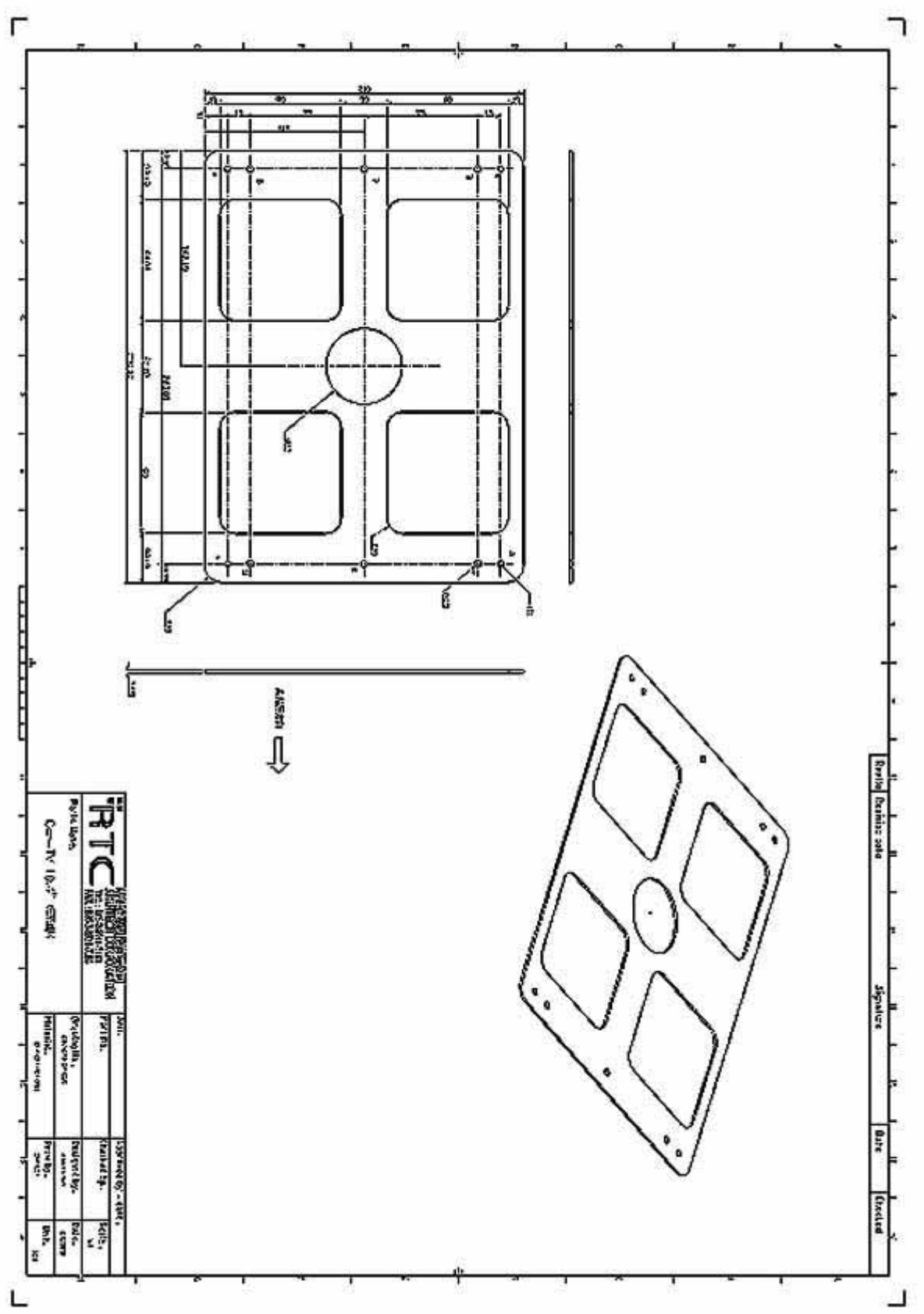

### 7. Precaution

- 1. It does not support mono signal.
- 2. When there's no input signal of PIP function, the feedback of OSD key may become slow. You could just turn off the PIP window.
- **3.** Do not apply Pressure to the screen
- 4. Do not sprinkle any liquid to clean LCD. If you need to clean it, please use LCD Clean cloth.
- 5. Please do not add any parts or use any accessory which is not provided from the manufacturer.
- 6. Please do not use and store in the high Temperature. (Storage 5~48 , Operating 5~39 )
- 7. When you connect cable, please make sure Anode (Positive) and Cathode (Negative) is correct. If incorrect, it might damage your LCD.
- 8. Please be careful when moving the monitor, in case to damage the LCD.

# 8. Remark

1:M4×0.7 L= 5 mm screw×6

2: 4 L= 10 mm screw×8